## Sma-pa アプリ画面 (クレジットカードの登録)

18:16

@

ull SoftBank 😤

18:16

•

III SoftBank 😤

## <スマートフォン画面>

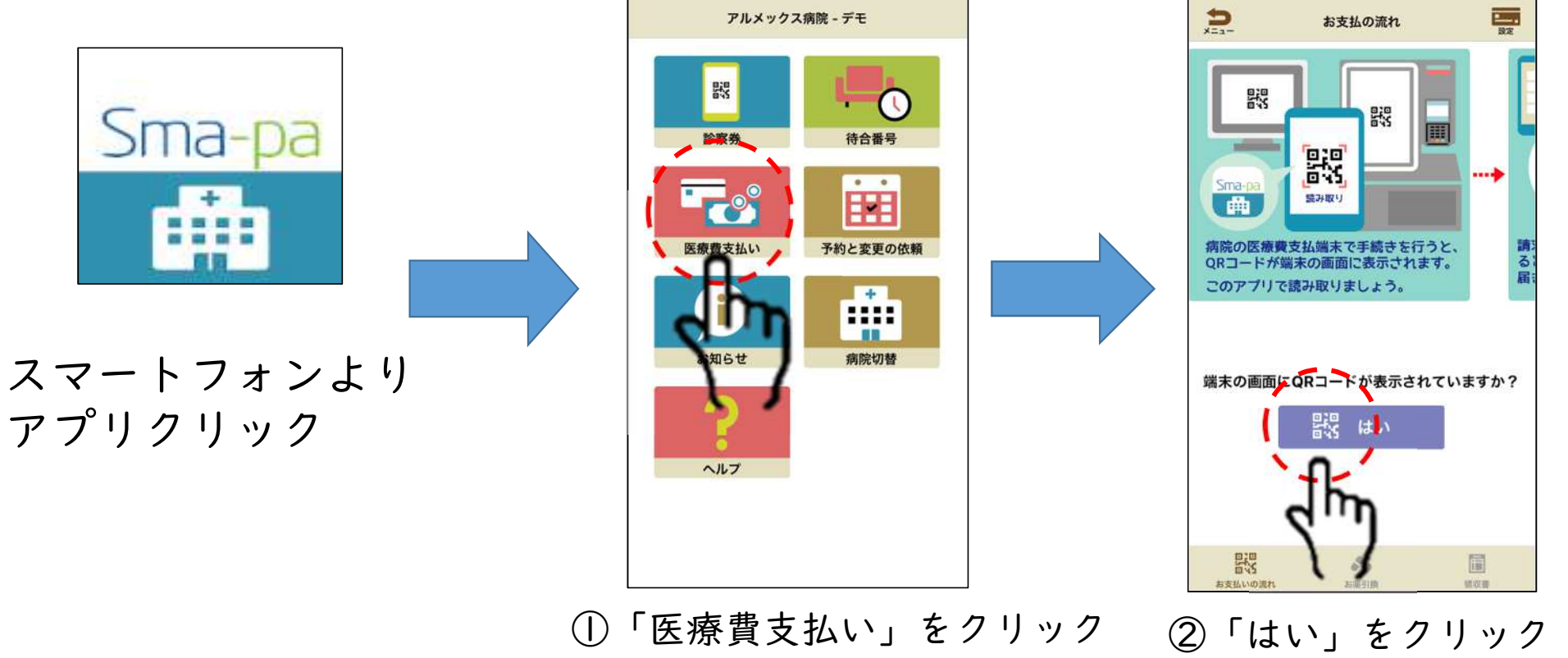

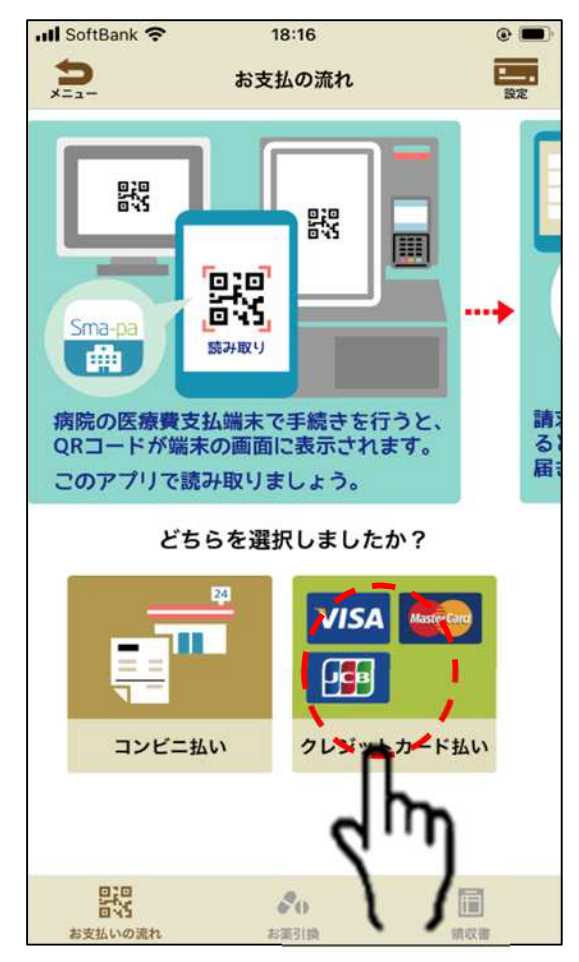

③「クレジット支払い」をクリック

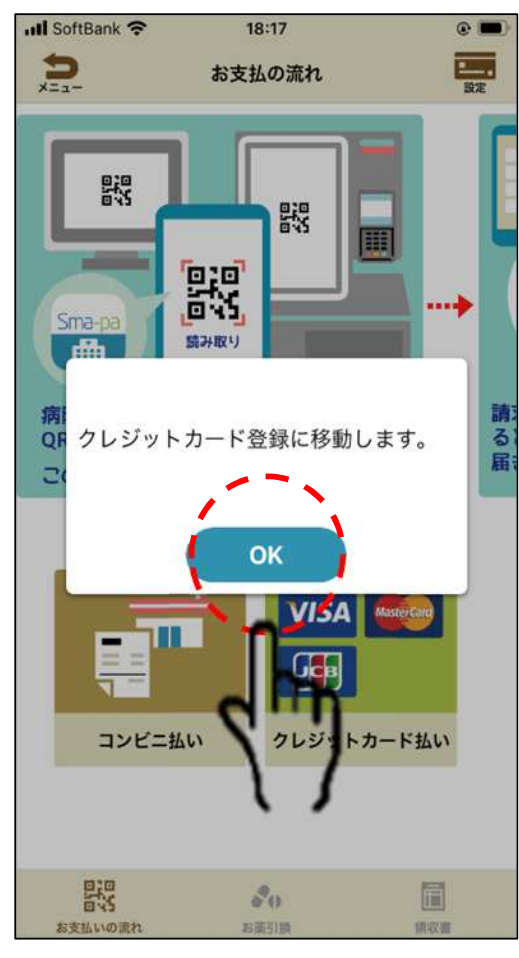

④「OK」をクリック

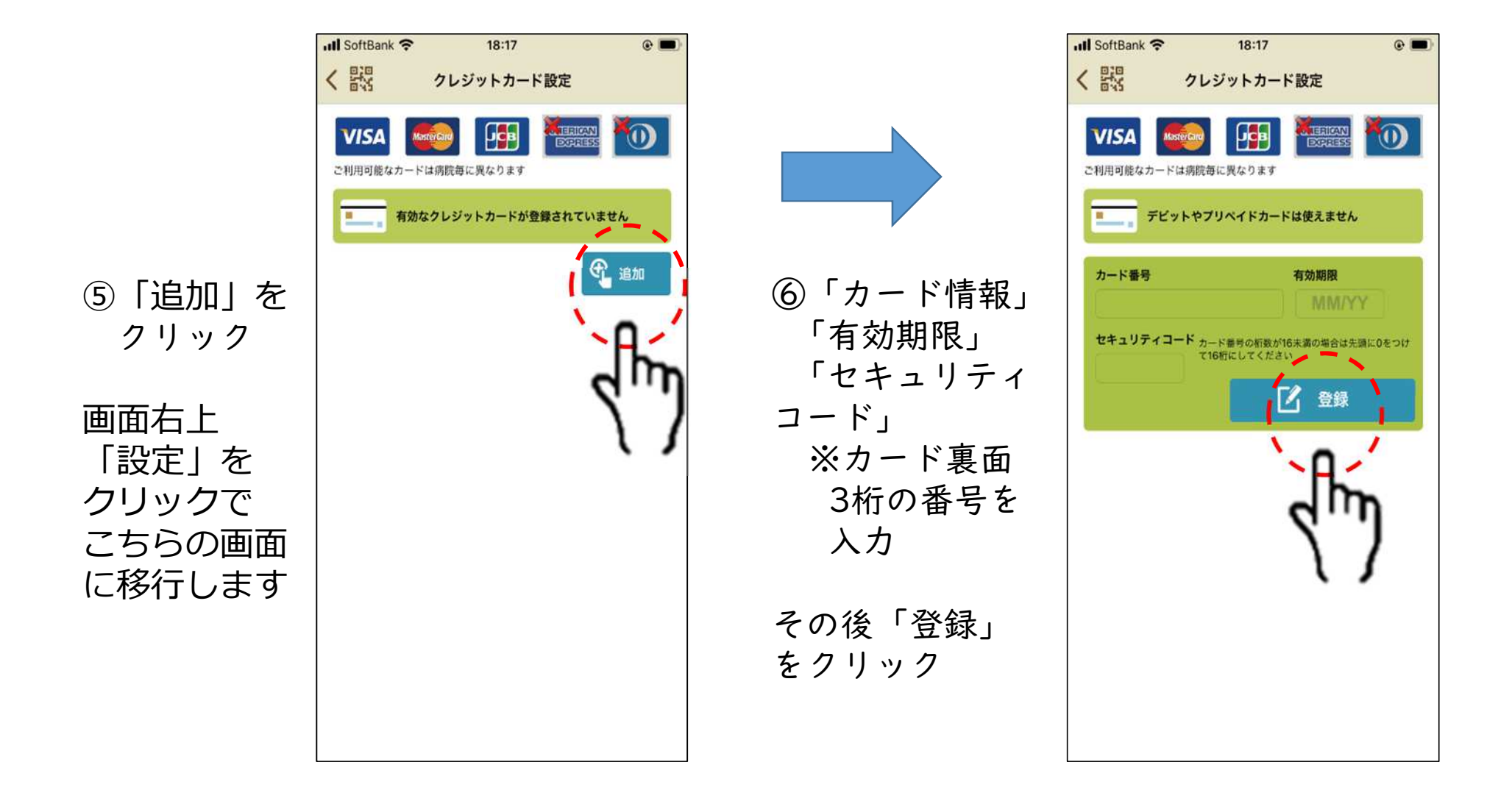